## Інструкція по налаштуванню мережевої карти для Windows 10.

## Динамічний IP

1. Натисніть кнопку "Пуск" і виберіть "Параметри".

| 8 flyuser                                                               | События и общение                        | e                   |            | Развлечения и отд                                  | ых                      |            |     |
|-------------------------------------------------------------------------|------------------------------------------|---------------------|------------|----------------------------------------------------|-------------------------|------------|-----|
| Часто используемые<br>Начало работы<br>Загрузить Skype<br>Карты<br>Люди | Календарь<br>Календарь<br>Microsoft Edge | Почта               | Фотографии | С<br>Хbox<br>Еврс: опять по<br>75<br>Очнансы оп ай | ()<br>Музыка<br>Новости | Кино и ТВ  |     |
| Будильники и часы                                                       | Солнечно<br>16° 22°<br>12°<br>Москва     | <b>Диспетчер те</b> | OneNote    | Магазин                                            |                         | Get Office |     |
| 🛱 Проводник 🔿                                                           |                                          |                     |            |                                                    |                         |            |     |
| Параметры                                                               |                                          |                     |            |                                                    |                         |            |     |
| <ul> <li>Завершение работы</li> <li>Все приложения</li> </ul>           |                                          |                     |            |                                                    |                         |            |     |
| 🗄 へ 🗆 🤤                                                                 | iii (1                                   |                     |            |                                                    |                         | へ 管 門 🕸    | ) 📮 |

2. Виберіть вкладку "Мережа та Інтернет ".

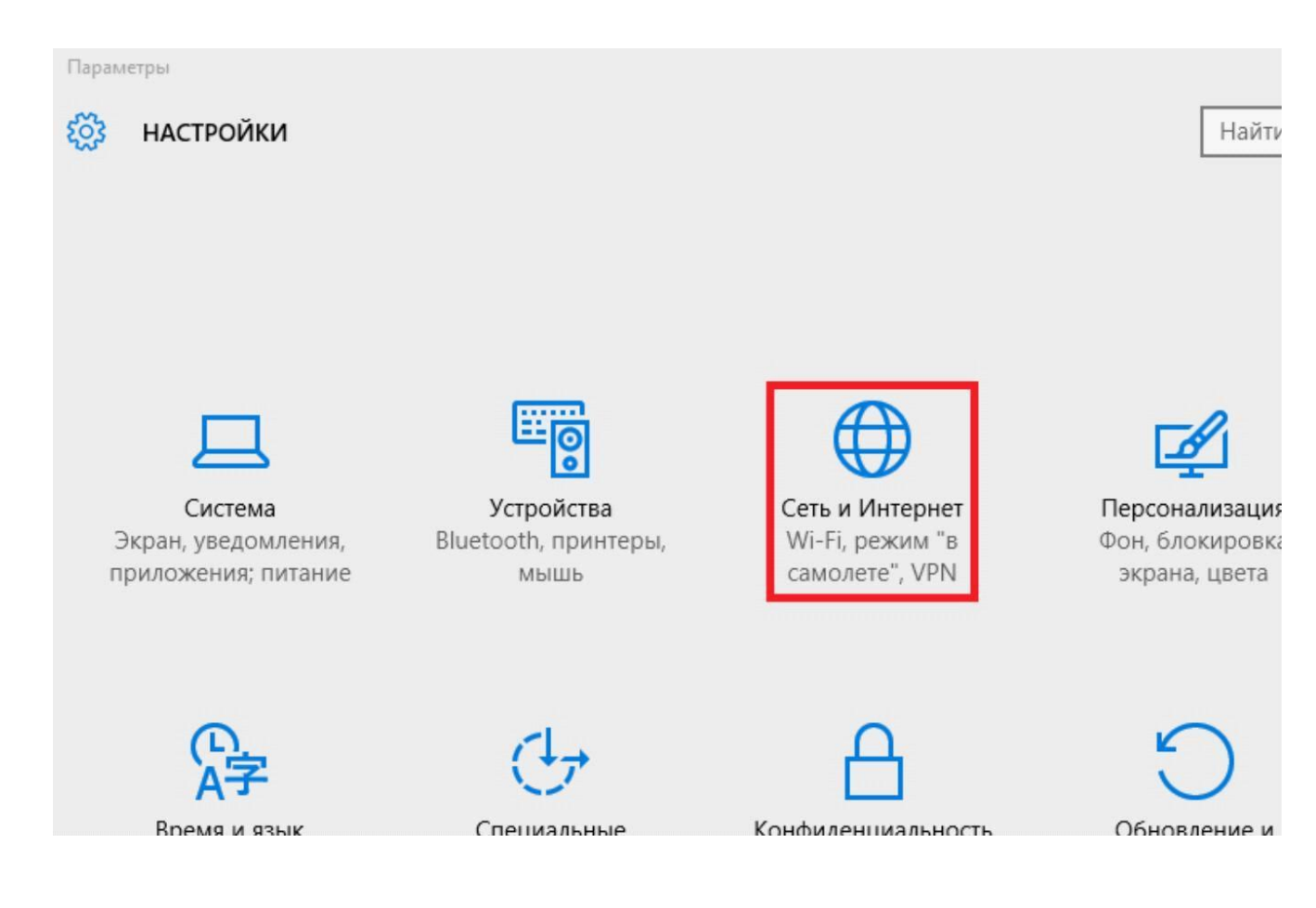

3. Виберіть вкладку "*Ethernet*", Потім "*Налаштування параметрів адаптера*".

| 🔶 Параметры          | - 🗆 X                                           |
|----------------------|-------------------------------------------------|
| 🐯 СЕТЬ И ИНТЕРНЕТ    | Найти параметр 🖉                                |
| Режим «в самолете»   | Ethernet                                        |
| Использование данных |                                                 |
| VPN                  | Сеть<br>Подключено                              |
| Набор номера         |                                                 |
| Ethernet             | Сопутсвующие параметры                          |
| Прокси               | Настройка параметров адаптера                   |
|                      | Изменение расширенных параметров общего доступа |
|                      | Центр управления сетями и общим доступом        |
|                      | Домашняя группа                                 |
|                      | Свойства обозревателя                           |
|                      | Брандмауэр Windows                              |
|                      |                                                 |
|                      |                                                 |
|                      |                                                 |

4. У діалоговому вікні "*Мережеві підключення*" натисніть правою кнопкою миші по значку "*Ethernet*"Або"*Підключення по локальній мережі*". У списку оберіть пункт "*властивості*".

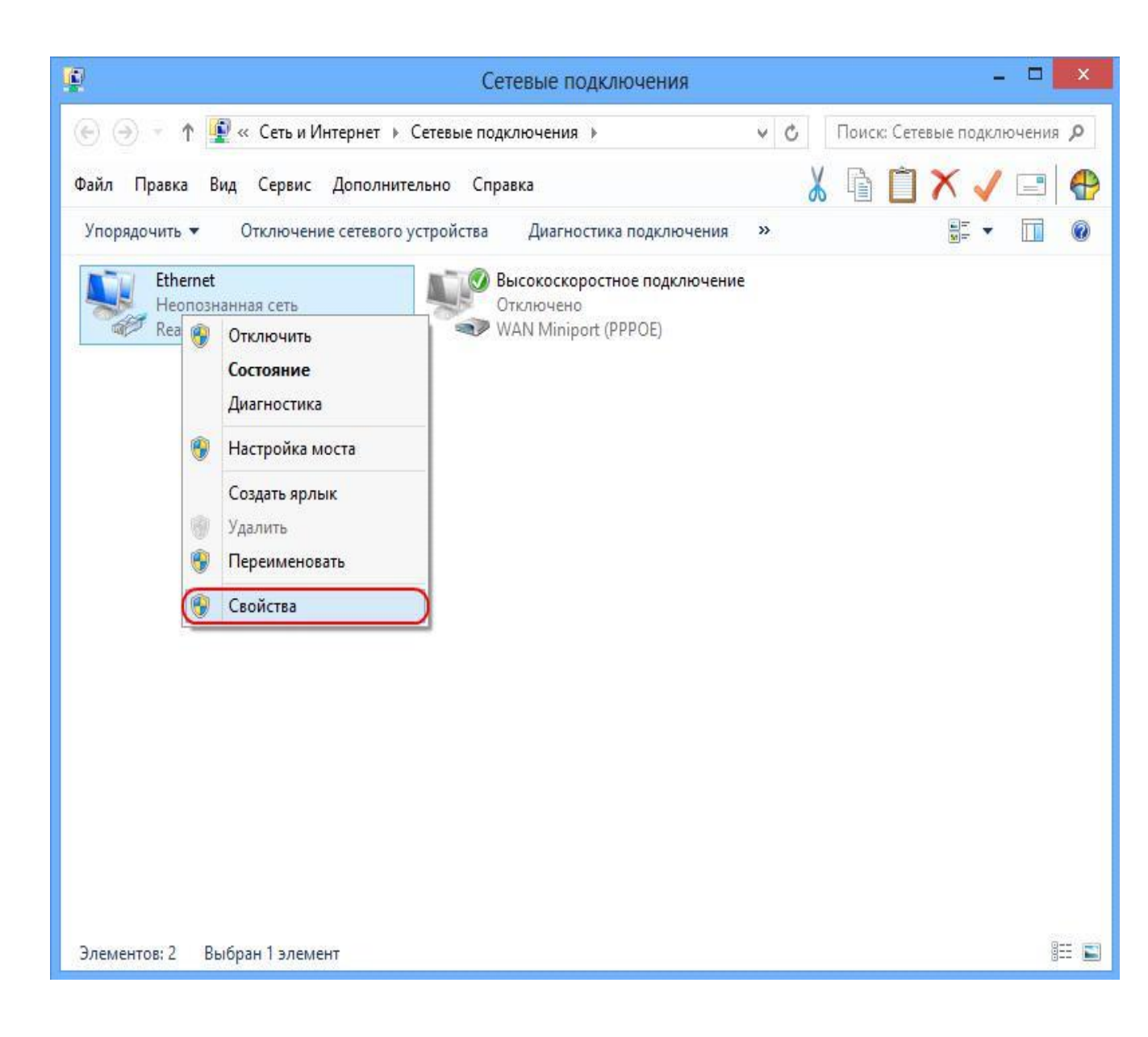

5. Відкриється діалогове вікно "*Ethernet - властивості*". У даному вікні необхідно виділити компонент"*Протокол Інтернету версії 4 (TCP / IPv4)*" і натиснути кнопку "*властивості*".

|                                     | Et                                                                  | thernet: свойст                                                 | ва                                   |         |
|-------------------------------------|---------------------------------------------------------------------|-----------------------------------------------------------------|--------------------------------------|---------|
| Сеть                                |                                                                     |                                                                 |                                      |         |
| Подкли                              | очение через:                                                       |                                                                 |                                      |         |
| 💇 F                                 | Realtek PCIe FE                                                     | Family Controller                                               |                                      |         |
| 1                                   |                                                                     |                                                                 | Настр                                | оить    |
| Отмече                              | енные компоне                                                       | нты используются                                                | этим подклю                          | чением: |
|                                     | – Протокол Ин<br>– Протокол Ин                                      | тернета версии 6 (<br>тернета версии 4 (                        | TCP/IPv6)<br>TCP/IPv4)               |         |
| <                                   |                                                                     |                                                                 |                                      | >       |
| К                                   | ановить                                                             | Удалить                                                         | Свойс                                | >       |
| Уст<br>Опис<br>Прот<br>сете<br>взаи | ановить<br>ание<br>токол TCP/IP -<br>й, обеспечиван<br>модействующи | Удалить<br>стандартный прото<br>ощий связь между<br>ими сетями. | Свойс<br>окол глобальн<br>различными | к       |

6. У наступному вікні виберіть "*отримати IP-адреса автоматично*". Потім виберіть"*отримати адресу DNS-сервера автоматично*". Натисніть кнопку "*OK*".

| бщие                      | Альтернативная конфигу                                                             | рация                                   |                    |                    |         |
|---------------------------|------------------------------------------------------------------------------------|-----------------------------------------|--------------------|--------------------|---------|
| Параме<br>поддеј<br>можно | етры IP могут назначаться<br>рживает эту возможность.<br>получить у сетевого админ | автоматиче<br>В противном<br>истратора. | ски, ес<br>1 случа | ли сеть<br>е парам | етры ІР |
|                           | олучить IP-адрес автомати                                                          | чески                                   |                    |                    |         |
| ON                        | спользовать следующий IP                                                           | -адрес:                                 |                    |                    |         |
| IP-a                      | дрес:                                                                              |                                         |                    |                    |         |
| Maci                      | ка подсети:                                                                        |                                         | 1.0                |                    |         |
| Осн                       | овной шлюз;                                                                        |                                         | ÷.                 |                    |         |
| 0                         | олучить адлес DNS-сервера                                                          | автоматич                               | ески               |                    |         |
| -04                       | спользовать следующие ад                                                           | ipeca DNS-ce                            | ерверо             | в:                 |         |
| Пре,                      | дпочитаемый DNS-сервер;                                                            |                                         |                    | 4                  |         |
| Аль                       | тернативный DNS-сервер:                                                            |                                         |                    | ,                  |         |
| <u>г</u>                  | Іодтвердить параметры пр                                                           | и выходе                                | Д                  | ополнит            | ельно   |

7. У діалоговому вікні "*Ethernet - властивості*" натисніть кнопку "*Закрити*".

| Тодключение через:                                                                              | Family Controller                                                           |                                                              |
|-------------------------------------------------------------------------------------------------|-----------------------------------------------------------------------------|--------------------------------------------------------------|
|                                                                                                 |                                                                             | Настроить                                                    |
| Этмеченные компоне                                                                              | енты используются з                                                         | тим подключением                                             |
| <ul> <li>Панировци</li> <li>Служба досту</li> <li>Протокол му</li> </ul>                        | упа к файлам и прин<br>льтиплексора сетев                                   | терам сетей Міск<br>ого адаптера (Маї                        |
| <ul> <li>Драйвер про</li> <li>Фтветчик обн</li> <li>Ответчик обн</li> </ul>                     | токола LLDP (Майкр<br>наружения топологии<br>наружения топологии            | ософт)<br>1 канального уров<br>1 канального уров У<br>>      |
| <ul> <li>Драйвер про</li> <li>Ответчик обн</li> <li>Ответчик обн</li> <li>Установить</li> </ul> | токола LLDP (Майкр<br>наружения топологии<br>наружения топологии<br>Удалить | ософт)<br>1 канального уров<br>1 канального уров<br>Свойства |

8. Налаштування мережевої карти завершена.